# System Documentation Update: Dell<sup>™</sup> Latitude<sup>™</sup> L400

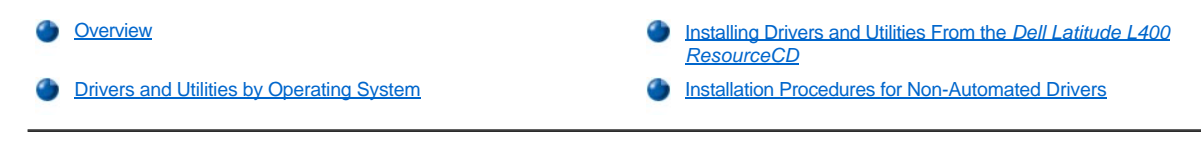

# Overview

This document provides information on installing system drivers and utilities from the *Dell Latitude L400 ResourceCD* that shipped with your system. All your computer's utilities and all drivers for Dell-installed devices are operative when you receive the computer—no further installation or configuration is needed. However, if you ever need to reinstall any of the drivers or utilities, use your *ResourceCD*.

🕅 NOTES: The ResourceCD also contains the Dell Diagnostics and system documentation for your system.

If you are reinstalling the following drivers, Dell recommends installing them in this order:

- 1. Video
- 2. Modem
- 3. Audio

Your computer is already configured to work with the Dell Latitude L400 Advanced Port Replicator (APR).

For more information on using your Dell-installed operating system, see the operating system user's guide that came with your computer.

You can also access system tools and documentation from Dell's support Web site at http://support.dell.com. Select your country by clicking the map that appears. At the Welcome to support.dell.com page, enter your system information to access the help tools and information available for your system.

# **Drivers and Utilities by Operating System**

The following table lists the utilities and drivers available on your ResourceCD for each operating system.

For all drivers and utilities that show "Auto" in the table, installation is a largely automated process that you can perform by following a few screen prompts. To install these drivers and utilities, perform steps 1–8 of <u>Installing Drivers and Utilities From the Dell Latitude L400 ResourceCD</u>, and use the **Click to Install** option in step 8.

Drivers that show "See procedure" in the table require a more involved procedure. To install one of these files, refer to the appropriate installation procedure provided in this document.

### Table 1. Drivers and Utilities by Operating System

| Drivers                 | Windows® 98   | Windows Me    | Windows NT®   | Windows 2000         |
|-------------------------|---------------|---------------|---------------|----------------------|
| Video                   | Auto          | Auto          | Auto          | Auto                 |
| Audio                   | Auto          | Auto          | Auto          | Auto                 |
| Touch Pad               | Auto          | Auto          | Auto          | Auto                 |
| NIC                     | See procedure | See procedure | See procedure | See <u>procedure</u> |
| Internal Modem          | Auto          | Auto          | Auto          | Auto                 |
| CD-ROM                  | Auto          | Auto          | Auto          | Auto                 |
| SpeedStep               | Auto          | Auto          | Auto          | Auto                 |
| Software Wavetable      | N/A           | N/A           | Auto          | N/A                  |
| Operating System Update | Auto          | Auto          | N/A           | N/A                  |
| Utilities               |               |               |               |                      |
| BayManager              | Auto          | Auto          | Auto          | N/A                  |
| Softex, PC Card         | N/A           | N/A           | Auto          | N/A                  |

| Softex, APM | N/A | N/A | Auto | N/A |  |
|-------------|-----|-----|------|-----|--|
|-------------|-----|-----|------|-----|--|

### Installing Drivers and Utilities From the Dell Latitude L400 ResourceCD

To install a driver or utility from your ResourceCD, perform the following steps:

- 1. Save your work in all open programs.
- 2. Insert your ResourceCD into the CD-ROM or DVD-ROM drive.

In most cases, the CD should start running automatically. If it does not, start Microsoft® Windows Explorer, click your CD-ROM drive directory to display the CD contents, and then click the **Start.htm** file.

3. Click a language button to select your preferred user interface language.

The System Software screen appears, displaying a list of operating systems (Software by Operating System) and an All Software category.

- 4. Under Software by Operating System, click your operating system to display a list of drivers, a Utilities subdirectory, and a Documentation subdirectory.
- 5. Click the type of driver (for example, Audio) or the utility you want to install.

A link appears for the specific driver or utility used by your system.

- 6. Click the link to display the Languages screen.
- 7. Click your preferred language for the driver or utility (if available) or click **Multiple**.
- 8. At the driver information screen, do one of the following:
  - Click the Install button (if present) to start the automatic installation. At the dialog box, select Run this program from its current location and then follow the screen prompts to complete the installation.
  - <sup>1</sup> If no **Install** button is present, automatic installation is not an option. For installation instructions, either click the **Readme** link or go to the appropriate procedure below.
- WNOTE: If instructed to navigate to the driver files, click the CD directory on the driver information screen to display the files associated with that driver.

### Installation Procedures for Non-Automated Drivers

To install a driver or utility that shows "See procedure" in the above table, use the appropriate procedure in this section.

# Installing the NIC Driver for Windows 98

- 1. Save your work and insert your ResourceCD. You may close the CD interface (if desired) before continuing with the procedure.
- 2. Click the Start button, point to Settings, and click Control Panel.
- 3. In the Control Panel, double-click the System icon.
- 4. In the System Properties window, click the Device Manager tab.
- 5. Double-click Other Devices, and then right-click PCI Ethernet Controller.
- 6. Click Properties.
- 7. Click the Driver tab.
- 8. Click Update Driver.

The Update Device Driver Wizard window appears.

- 9. Click Next.
- 10. Select Display a list of all the drivers in a specific location, so you can select the driver you want, and click Next.
- 11. Select Network Adapters and click Next.
- 12. Click Have Disk.
- 13. Type your CD drive designator (for example, d: \) and then click Browse.

- 14. In the Drive field, navigate to the Network subdirectory, double-click the Network subdirectory, double-click the R21083 folder, and click OK.
- 15. At the Install From Disk dialog box, which verifies the directory you selected, click OK.
- 16. Verify that 3Com 3C920 Integrated Fast Ethernet Controller (3C905C-TX Compatible) is selected, and then click OK.

If the system displays a Cannot find file message, browse back to the R21083 folder and click OK.

- 17. When the Update Device Driver Wizard verifies the location of the driver, click Next.
- If prompted, insert your Windows 98 operating system CD. If asked for certain Windows 98 files, click OK and specify the location of the files on the Windows 98 CD. (You may need to browse the CD to locate the files.)
- 19. When you receive the message that the software installation is complete, click Finish.
- 20. When prompted to restart your system, remove the operating system CD and click Yes.

#### Installing the NIC Driver for Windows 2000

- 1. Save your work and insert your ResourceCD. You may close the CD interface (if desired) before continuing with the procedure.
- 2. Click the Start button, point to Settings, and click Control Panel.
- 3. In the Control Panel, double-click the System icon.
- 4. In the System Properties window, click the Hardware tab.
- 5. Click Device Manager.
- 6. Double-click Network Adapters, and then right-click 3Com 3C920 Integrated Fast Ethernet Controller (3C905C-TX Compatible).
- 7. Click Properties.
- 8. Click the Driver tab.
- 9. Click Update Driver.

The Update Device Driver Wizard window appears.

- 10. Click Next.
- 11. Select Display a list of all the drivers in a specific location, so you can select the driver you want, and click Next.
- 12. Select Network Adapters and click Next.
- 13. Click Have Disk.
- 14. Type your CD drive designator (for example, d: \) and then click Browse.
- 15. Navigate to the Network subdirectory, double-click the Network subdirectory, double-click the R21083 folder, and click Open.
- 16. At the Install From Disk dialog box, which verifies the directory you selected, click OK.
- 17. Verify that 3Com 3C920 Integrated Fast Ethernet Controller (3C905C-TX Compatible) is selected, and then click Next.
- 18. When the Update Device Driver Wizard verifies the location of the driver, click Next.
- 19. When you receive the message that the software installation is complete, click Finish.
- 20. At the 3Com screen, click Close.
- 21. Remove the CD and restart the system.

# Installing the NIC Driver for Windows Me

- 1. Save your work and insert your ResourceCD. You may close the CD interface (if desired) before continuing with the procedure.
- 2. Click the Start button, point to Settings, and click Control Panel.
- 3. In the Control Panel, double-click the System icon.
  - 🏹 NOTE: To see the **System** icon, you may need to click the **View all control panel options** link at the left side of the screen.
- 4. In the System Properties window, click the Device Manager tab.
- 5. Double-click Network Adapters, and then right-click 3Com 3C920 Integrated Fast Ethernet Controller (3C905C-TX Compatible).

- 6. Click Properties.
- 7. Click the Driver tab.
- 8. Click Update Driver.

The Update Device Driver Wizard window appears.

- 9. Select Specify the location of the driver (Advanced).
- 10. Click Next.
- 11. Click to uncheck Removable Media, and click to check Specify a location.
- 12. Type your CD drive designator (for example, d: \) and then click **Browse**.
- 13. Navigate to the Network subdirectory, double-click the Network subdirectory, double-click the R21083 folder, and click OK.
- 14. At the Update Device Driver dialog box, click Next.
- 15. Verify that 3Com 3C920 Integrated Fast Ethernet Controller (3C905C-TX Compatible) is selected, and then click Next.
- 16. When the Update Device Driver Wizard verifies the location of the driver, click Next.
- 17. To verify and accept the name of the driver, click Next.
- 18. When you receive the message that the software installation is complete, click Finish.
- 19. When prompted to restart your system, remove the operating system CD and click Yes.

#### Installing the NIC Driver for Windows NT

V NOTES: To use the Dell Latitude L400 ResourceCD with Windows NT, you must have Internet Explorer 4.x installed on your computer. Because Windows NT is shipped with Internet Explorer 3.x installed, you must install IE4.x before attempting to install drivers from the ResourceCD. An Internet Explorer 4.0 installation CD is shipped with your system.

The following procedure assumes that you are configuring your system to access a network through the computer's built-in NIC using TCP/IP protocol. For other network configurations, refer to your Windows NT documentation.

- 1. Save your work and insert your ResourceCD. You may close the CD interface (if desired) before continuing with the procedure.
- 2. Double-click the My Computer icon, double-click Control Panel, and then double-click the Network icon.
- 3. At the Network Configuration dialog box, click Yes to install Windows NT Networking.
- 4. At the Network Selection dialog box, click Next to accept Wired to Network (the default).
- 5. Click Start Search.
- 6. Click Select from list.
- 7. Click Have Disk.
- 8. Use Windows NT Explorer to identify the path to the network driver on the ResourceCD (for example, d:\network\R21083).
- 9. Close Windows NT Explorer and type the path in the space provided, and then click OK.
- 10. At the Select OEM Option dialog box, click OK to accept 3Com Etherlink PCI NIC.
- 11. Click Next.
- 12. To accept TCP/IP protocol, click Next.
- 13. Select your desired network services and click Next.
- 14. When you see the message that Windows NT is ready to install the software, click Next.
- 15. At the Windows NT Setup dialog box, insert your Windows NT CD, type d: \1386 (where d: is your drive designator) and click Continue.
- 16. Follow the instructions to configure your network.
- 17. At the message that the installation of Networking is complete, click Finish.
- 18. Click Yes to restart the computer.

# Information in this document is subject to change without notice. 2001 Dell Computer Corporation. All rights reserved.

Reproduction in any manner whatsoever without the written permission of Dell Computer Corporation is strictly forbidden.

Trademarks used in this text: Dell and Latitude are trademarks of Dell Computer Corporation; Microsoft, Windows, Windows NT, and MS-DOS are registered trademarks of Microsoft Corporation. 3Corn is a registered trademark of 3Com Corporation.

Other trademarks and trade names may be used in this document to refer to either the entities claiming the marks and names or their products. Dell Computer Corporation disclaims any proprietary interest in trademarks and trade names other than its own.

Initial release: 5 Jan 2001

Rev. A00-00